# NavionTruck

### **Manuale Italiano**

## **Navion DVB-T**

(BIOLOIAEN

Navion TDT Portatile è un piccolo sintonizzatore TV indipendente che connette i segnali televisivi di tutto il mondo in modo innovativo e senza cavi ai dispositivi mobili iOS / Mac OS / OS Android - iPad, iPhone, iPod Touch, Android

Telefoni e Tablet Android, etc. Adesso puoi vedere la TV in diretta attraverso la rete Wifi.

#### Contenuto del pacchetto:

1x NavionTruck DVB-T 1x Cavo di alimentazione USB

#### **Configurazione standard**

1. Accendi Navion TDT Portatile. Il LED si accende e passa al colore blu

2. Apri il tuo Smartphone / Android, iPhone / iPad Accedi al Play o App Store, cerca e scarica l'applicazione "SianoTV"

3. Vai su Impostazioni – Wifi – trova e connetti il Wifi a Meron. Password aotop

4. Vai sull'APP del Tablet o Smartphone e accedi a "Siano TV".

5. Vai su Configurare – ricerca canali – mentre è in corso la ricerca dei canali, bisogna tenere l'antenna all'esterno e lontano da edifici che possano essere d'ostacolo all'antenna ripetitore DVB-T. Riceverai tutti i canali digitali del paese dove ti trovi.

- 6. Clicca sul pannello e premi il bottone di inizio rosso
- 7. Andare alla registrazione TV per vedere il video registrato

Con alcuni Smartphone o Tablet della Samsung, Sony etc., possono verificarsi problemi di connessione, il terminal può avere problemi di connessione, il terminal riceve bene il segnale Wifi del TDT portatile però non riesce a stabilire una connessione, il terminal la rifiuta perchè capisce che non c'è internet (di solito appare il messaggio **"la conessione a internet è troppo lenta"**) e non si connette.

#### Per risolvere questo problema:

- 1. Accedere a Play Store e scaricare l'applicazione Wifi Connection.
- 2. Accedere a quest'ultima dopo averla scaricata.
- 3. Premi sui tre punti che troverai in alto a destra.
- 4. Nelle finestra che si apre clicca su "risolvere problema di connessione"
- 5. Nella finestra successiva clicca su "Soluzione standard" clicca **SI** sulle seguenti caselle informative che appaiono e lascia che l'applicazione finisca il suo lavoro.
- 6. Riavvia le reti Wifi, clicca su "Meron\_DTV\_007\_106eaa" e inserisci la password 12345
- 7. Connetti, esci dall'applicazione e accedi a "Siano TV", il problema dovrebbe essersi risolto e l'antenna dovrebbe essersi collegata allo Smartphone o Tablet.
- 8. Seguire il passaggio 5 in **Configurazione Standard.**
- 9. Se non si è collegato riprovare ad eseguire il procedimento